# INSTRUCTIONS ON APPLICATION FOR FULL-TIME 3-YEAR *HIGHER NITEC* AND 2-YEAR *NITEC* COURSES (FOR JIE 'O' INTAKE EXERCISE)

The application will commence following the release of the 2024 Singapore-Cambridge GCE 'O' Level Examination results. The application period is 5 calendar days, starting from 4pm on the 1<sup>st</sup> day of application (same day as GCE 'O' Level results release) until 4pm on the last day of application. Please refer to the ITE website following the release of 2024 GCE 'O' Level Examination results for the exact application period.

If you encounter difficulties with online application, please call or email to any of the Customer & Visitor Centre of ITE Colleges for assistance within the application period.

The Form J is to help you with your application for ITE courses through the Internet. Please follow the instructions below.

Part 1 - Particulars of Applicant

- Home and Mobile Phone and Email Please update your home, mobile phone number and email address through the Internet where applicable when you apply for ITE courses. You are advised to provide a valid mobile phone number and email address to facilitate correspondence by ITE.
- Home / Mailing Address and Postal Code Please update your home / mailing address through the Internet where applicable when you apply for ITE courses.
- National Service (NS) Status Please update your NS status through the Internet where applicable when you apply for ITE courses.

## Part 2 - Choice of Training

If you opt for **FULL-TIME TRAINING**, you can select up to <u>12 choices</u> of Courses and Colleges. Before making your choices, you are advised to:

- Read the information on courses offered.
- Visit ITE website: <u>https://for.edu.sg/nitec-and-3-year-higher-nitec-courses</u> for further information on ITE courses.
- Make sure that the courses you choose are the ones you are eligible for.
- Make sure that you are free from **colour appreciation deficiency** if the course you are applying for has this requirement
- Enter your choices in order of preference.

Fill in the correct Course and College codes of your choice of Courses and Colleges.

## Guide to Internet Application for JIE 'O' Full-Time 3-Year Higher Nitec / 2-Year Nitec Courses

Please follow the instructions given carefully. You may also refer to the screenshots (for Steps 1 to 6) on the next page.

- Microsoft Edge and Google Chrome are recommended. Mobile devices are not recommended.
- Go to https://www.ite.edu.sg and click on the 'Apply for ITE Courses' link to view the list of intake exercises.
- Click on 'For GCE 'O' Applicants (JIE 'O')' under 'Full-Time 3-Year Higher Nitec / 2-Year Nitec Courses (Jan 2025 Intake)'.
- Click '**Apply Now**' to link you to the application website. You may click the links to other ITE webpages to find out more about ITE courses and Colleges before you make your application.

| Step 1                           | Enter your NRIC / FIN and Date of Birth.                                                                                                    |
|----------------------------------|----------------------------------------------------------------------------------------------------|
|                                  | Click 'I WANT TO SUBMIT AN APPLICATION'.     (or you may also apply using Singpass)                                                                                                    |
|                                  | (or you may also apply using Singpass)                                                                                                    |
| Step 2                           | <ul> <li>Read instructions on the screen.</li> <li>You must pass the colour vision test if you wish to apply for Acrospace Avienics: Acrospace</li> </ul>                                                                                                    |
|                                  | <ul> <li>Four must pass the colour vision test if you wish to apply for Aerospace Avionics, Aerospace Technology; Applied Food Science; Chemical Process Technology; Electrical Engineering; Electronics Engineering; Facilities Management &amp; Engineering and Mechatronics &amp; Robotics courses. To find out if you are free from colour appreciation deficiency, go to <a href="https://colormax.org/color-blind-test/">https://colormax.org/color-blind-test/</a> to do a self-check.</li> <li>Otherwise, click 'NEXT' to proceed</li> </ul> |
| Step 3a                          | <ul> <li>Check through the particulars displayed on the screen. You may make changes to your NS status (if required).</li> <li>Click 'NEXT' to continue.</li> </ul>                                                                                                    |
| Step 3b                          | <ul> <li>Update your address, home &amp; mobile phone numbers and email address. Your email address will be used to provide you with details of your application; notification of interviews / tests (if shortlisted) and your Enrolment Letter (if successful).</li> <li>Click 'NEXT' to continue.</li> </ul>                                                                                                    |
| Step 3c                          | Click 'NEXT' to continue.                                                                                                    |
| Step 4                           | <ul> <li>Enter your choices in order of preference. You are allowed to select up to 12 choices. Select your preferred courses and Colleges. Check through your choices.</li> <li>After that, click 'SUBMIT'.</li> </ul>                                                                                                    |
| Step 5                           | <ul> <li>Click 'YES – SUBMIT' to confirm and submit your application.</li> </ul>                                                                                                    |
| Step 6                           | <ul> <li>You will see on the screen a verification slip with the choices you have made and your web ID and<br/>password. Click 'PRINT' at the bottom of the page to <u>print a copy of the verification slip for</u><br/><u>your reference</u>. You will need your web ID and password to view the result of your application.</li> </ul>                                                                                                    |
| Please not                       | e the following:                                                                                                    |
| • You are                        | advised to keep your web ID and password confidential.                                                                                                    |
| You are<br>instructi<br>subseque | allowed to make changes to your application only once over the Internet. Please follow the<br>ons in the verification slip for making changes to your application over the Internet. For<br>ent changes to application, you have to call or email to any of the Customer & Visitor Centre of ITE                                                                                                    |

#### Application Results

Colleges for assistance within the application period.

If you have applied for course(s) under Aptitude-Based Admissions, you are required to check at <u>https://istudent.ite.edu.sg</u> on <u>Wed 15 Jan 2025 (from 9am)</u> if you are shortlisted to attend a course interview/test conducted on <u>Thu 16 Jan 2025</u>.

You are to check your final application result at <u>https://istudent.ite.edu.sg</u> using the given web ID and password <u>between Fri 17 Jan 2025 (from 2pm) and Mon 20 Jan 2025</u> (any change in date will be communicated over the web). Please do not call or write to ITE about your application before the results are released.

#### Screenshots for Steps 1 to 6 of Online Application (JIE 'O' Intake Exercise)

Step 1: Enter your NRIC/FIN and Date of Birth. Click 'I WANT TO SUBMIT AN APPLICATION'. You may also apply using Singpass.

| Admissions Application Form -                                                                                                    | FULL-TIME(JIEO) Admit Term: 2025 Januar                                                               |
|----------------------------------------------------------------------------------------------------|----------------------------------------------------------------------------------------------------|
| The application for Joint Intake Exercise 'O'<br>to 14/01/2025 (4:00PM), You can only apply                                                                                                    | 2025 January) is open from 10/01/2025 (4:00PM)<br>for courses that you are eligible for based on your |
| GCE 'O' Examination results.                                                                                                    | -                                                                                                    |
| You are requested to declare all information<br>liable to appropriate action, including withdr                                                                                                    | truthfully. Any false declaration will render you awal from the course offered.                       |
| Admission is based on merit and choice of co<br>courses carefully and fill up all the choices, v                                                                                                    | purses. You are advised to select your choice of<br>/here applicable.                                 |
| Note : ITE Early Admissions Exercise (EAE) :                                                                                                    | applicants with confirmed EAE course offers are not                                                   |
| anowed to participate in this intake exercise                                                                                                    | or dansier to another course of conege.                                                               |
| If you encounter difficulties with your application of the second second s | ation over the Internet, please call or email to any                                                  |
| Tel 1800 2222 111 for assistance.                                                                                                    | colleges or call the TTE Customer Service Hotline on                                                  |
| You can apply using your NRIC/FIN and Da                                                                                                    | te of Birth or using Singpass.                                                                        |
| To apply using NRIC/FIN and Date of Birth<br>WANT TO SUBMIT AN APPLICATION".                                                                                                    | h, fill in the details below and then click on "I                                                     |
| *NRIC/FIN                                                                                                    |                                                                                                    |
| *Date of Birth (in DD/MM/)                                                                                                    | YVY format, example: 31/12/2000)                                                                      |
|                                                                                                    | I WANT TO SUBMIT AN APPLICATION                                                                       |
|                                                                                                    |                                                                                                    |

Step 2: Read instructions on screen. Click 'NEXT' to proceed.

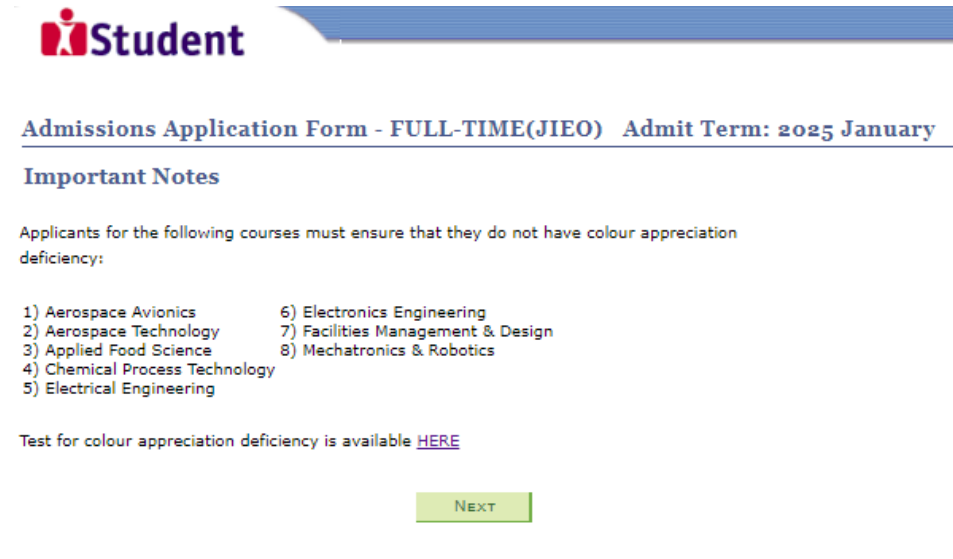

Please do not navigate using the browser's BACK, FORWARD or REFRESH buttons. Doing so will disrupt the operation of the system.

This website is only for authorised user.

Step 3a: Check through the personal particulars displayed on the screen. You may make changes to your NS status (if required). Click 'NEXT' to continue.

| Admissions Ap                                                                                                    | plication For                                                   | rm - FULL-TIME(JIEO) Admit Term: 2025 Janua |
|----------------------------------------------------------------------------------------------------|-----------------------------------------------------------------|---------------------------------------------|
| Personal Deta                                                                                                    | ils                                                             | 1-2-3-4                                     |
|                                                                                                    |                                                                 | Populate MyInfe                             |
| Please check and/or                                                                                                | fill the following fiel                                         | lds. You may make changes                   |
| to your NS status (if                                                                                              | required).                                                      |                                             |
|                                                                                                    |                                                                 |                                             |
|                                                                                                    |                                                                 |                                             |
| Complete Name                                                                                                    |                                                                 |                                             |
| Complete Name                                                                                                    |                                                                 |                                             |
| Complete Name<br>NRIC/FIN<br>Date of Birth                                                                         | 13/12/2005                                                      | (example: 31/12/2000)                       |
| Complete Name<br>NRIC/FIN<br>Date of Birth<br>Sex                                                                  | 13/12/2005<br>Female                                            | (example: 31/12/2000)                       |
| Complete Name<br>NRIC/FIN<br>Date of Birth<br>Sex<br>Citizenship Status                                            | 13/12/2005<br>Female<br>Singapore Citizen                       | (example: 31/12/2000)                       |
| Complete Name<br>NRIC/FIN<br>Date of Birth<br>Sex<br>Citizenship Status                                            | 13/12/2005<br>Female<br>Singapore Citizen<br>Singapore          | (example: 31/12/2000)                       |
| Complete Name<br>NRIC/FIN<br>Date of Birth<br>Sex<br>Citizenship Status<br>Nationality<br>Race (as in<br>IRIC/FIN) | 13/12/2005<br>Female<br>Singapore Citizen<br>Singapore<br>MALAY | (example: 31/12/2000)                       |

Fields with (\*) cannot be left blank. Please check through your particulars for accuracy. If you are unable to update any of the fields and would like to do so, please seek assistance from any of the ITE Colleges. For change in Citizenship / Race, please inform ITE before term commencement, so that fees can be adjusted promptly.

NS-liable males will be granted NS deferment for the pursuit of full-time studies at preuniversity government-funded institutions including ITE if they attain a place and are pursuing a course for higher academic qualifications from what they have previously attained (e.g. from N/O Levels to *Nitec/Higher Nitec*, from *Nitec* to *Higher Nitec* or from *Nitec/Higher Nitec* to ITE Work-Study Diploma/Technical Engineer Diploma/Technical Diploma courses) and NS deferment will no longer be subject to cut-off ages. For latest updates on NS deferment eligibility and policy, you can visit <u>CMPB Website</u>. Students who are not eligible for NS deferment will need to withdraw from the course that they are enrolled in.

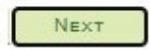

Please do not navigate using the browser's BACK, FORWARD or REFRESH buttons. Doing so will disrupt the operation of the system.

. . . . . .

**Step 3b**: Update your address, home & mobile phone numbers and email address. Your email address will be used to provide you with details of your application, notification of interviews / tests (if shortlisted) and your Enrolment Letter (if successful). Click '**NEXT**' to continue.

| Stude                                                                                                    | nt                                                                                               | <u> </u>                                                                                |                                                                                                    |                                                                                                    |                                                                                 |            |
|----------------------------------------------------------------------------------------------------|--------------------------------------------------------------------------------------------------|-----------------------------------------------------------------------------------------|----------------------------------------------------------------------------------------------------|----------------------------------------------------------------------------------------------------|---------------------------------------------------------------------------------|------------|
| June                                                                                                    | iii u                                                                                            |                                                                                         |                                                                                                    |                                                                                                    |                                                                                 |            |
|                                                                                                    |                                                                                                  |                                                                                         |                                                                                                    |                                                                                                    |                                                                                 |            |
| Admissions App                                                                                                    | plication I                                                                                      | Form - F                                                                                | ULL-TIME                                                                                                    | (JIEO) Adı                                                                                                    | nit Term: 20:                                                                   | 25 January |
| Contact Details                                                                                                    | •                                                                                                |                                                                                         |                                                                                                    | 1-2-3-                                                                                                    | 4-5                                                                             |            |
|                                                                                                    |                                                                                                  |                                                                                         |                                                                                                    |                                                                                                    |                                                                                 |            |
| Please check and upda                                                                                                    | ate your contac                                                                                  | ct details, w                                                                           | rhere appropriat                                                                                              | e.                                                                                                    |                                                                                 |            |
| Addresses                                                                                                    |                                                                                                  |                                                                                         |                                                                                                    |                                                                                                    |                                                                                 |            |
| Address Type                                                                                                    | Address                                                                                          |                                                                                         |                                                                                                    |                                                                                                    |                                                                                 |            |
| Home/Mailing                                                                                                    | 555<br>ANG MO KIO<br>05-555<br>555555                                                            | AVENUE 5                                                                                | i                                                                                                    |                                                                                                    | edit                                                                            |            |
| ADD A NEW A                                                                                                    | Address Type                                                                                     | E                                                                                       |                                                                                                    |                                                                                                    |                                                                                 |            |
| Phones                                                                                                    |                                                                                                  |                                                                                         |                                                                                                    |                                                                                                    |                                                                                 |            |
| Phone Type                                                                                                    |                                                                                                  | Telephor                                                                                | <u>1e</u>                                                                                                    |                                                                                                    | <u>Delete</u>                                                                   |            |
| Home                                                                                                    |                                                                                                  | 61234567                                                                                | ,                                                                                                    |                                                                                                    |                                                                                 |            |
| Mobile Phone                                                                                                    | *                                                                                                | 91234567                                                                                | 1                                                                                                    |                                                                                                    | delete                                                                          |            |
| ADD A New                                                                                                    | Phone Type                                                                                       |                                                                                         |                                                                                                    |                                                                                                    |                                                                                 |            |
| Email Addresses                                                                                                    |                                                                                                  |                                                                                         |                                                                                                    |                                                                                                    |                                                                                 |            |
| <u>Email Type</u>                                                                                                    |                                                                                                  | Email A                                                                                 | <u>ddress</u>                                                                                                 |                                                                                                    |                                                                                 |            |
| Personal                                                                                                    | <b>∼</b>                                                                                         | 55@yah                                                                                  | po.com                                                                                                    |                                                                                                    |                                                                                 |            |
| Add A New                                                                                                    | EMAIL TYPE                                                                                       |                                                                                         |                                                                                                    |                                                                                                    |                                                                                 |            |
| Applicants are stron<br>facilitate correspond<br>will be sent to your<br>notified via email ar<br>will be sent to their<br>111 for assistance in | igly encourag<br>dence by ITE.<br>email accour<br>nd mobile pho<br>email accour<br>f you encourd | jed to prov<br>. Details of<br>nt. Applicat<br>one. The E<br>nt. You ma<br>ter difficul | vide a valid mo<br>f your applicat<br>nts shortlisted<br>nrolment Letto<br>y call the cust<br>ties in registe | bile phone nun<br>ion, including y<br>for interviews<br>er for successfu<br>omer hotline at<br>ring for an ema | nber to<br>our password,<br>/ tests will be<br>l applicants<br>1800 2222<br>il. |            |
| Yes, I have chee                                                                                                    | ked my conta                                                                                     | ct details a                                                                            | nd updated ther                                                                                               | n as necessary.                                                                                                |                                                                                 |            |
| Your information will b<br>administrative issues,<br>following modes of cor<br>applications (text mes                                            | e accessed by<br>security and n<br>mmunication: '<br>sages), Fax, M                              | ITE for cor<br>natters pert<br>Voice call/P<br>Iail and Elec                            | nmunication pur<br>aining to you. T<br>hone call, SMS/<br>ttronic Mail.                                       | rposes with regar<br>his may be done<br>MMS, Whatsapp o                                                        | d to<br>through the<br>or any data                                              |            |
|                                                                                                    | P                                                                                                | REVIOUS                                                                                 | Next                                                                                                    | 1                                                                                                    |                                                                                 |            |
|                                                                                                    |                                                                                                  |                                                                                         |                                                                                                    |                                                                                                    |                                                                                 |            |

Step 3c: Click 'NEXT' to continue.

| - <b>3</b> -4 |
|---------------|
|               |
|               |
|               |
|               |
|               |
|               |
|               |
|               |
|               |
|               |
| school        |
| school        |
|               |

Please do not navigate using the browser's BACK, FORWARD or REFRESH buttons. Doing so will disrupt the operation of the system.

**Step 4**: Enter your choices in order of preference. You are allowed to select up to 12 choices. Select your preferred courses and Colleges. Check through your choices. After that, click '**SUBMIT**'.

|                                 |                                                        | ation               | FORM - FOLL-TIME(JILO)                                                               | ) Admit Term: 20                                          | 25 January          |
|---------------------------------|--------------------------------------------------------|---------------------|--------------------------------------------------------------------------------------|-----------------------------------------------------------|---------------------|
| Choices                         |                                                        |                     | 1-2                                                                                  | -3-4                                                      |                     |
| Please s<br>choices<br>4th choi | elect courses accor<br>will determine the<br>ce, etc). | rdingly i<br>course | in the order of your choice. The order o<br>offered (01 for 1st choice, 02 for 2nd o | of your choices and numbe<br>choice, 03 for 3rd choice, 0 | r of<br>4 for       |
| Choice<br>Order                 | Course                                                 |                     |                                                                                      | College                                                   |                     |
| 01                              | HF3BC                                                  | Q                   | HNitec Bio-Chemical Tech 3yrs                                                        | CE-SM Q                                                   | ITE College East    |
| 02                              | HF3FS                                                  | Q                   | HNitec Applied Food Sci 3yrs                                                         | CE-SM Q                                                   | ITE College East    |
| 03                              | HF3EC                                                  | Q                   | HNitec Electronics Engg 3yrs                                                         | CC-AM                                                     | ITE College Central |
| 04                              | HF3EC                                                  | Q                   | HNitec Electronics Engg 3yrs                                                         | CW-CK                                                     | ITE College West    |
| 05                              | HF3SM                                                  | Q                   | HNitec Sport Mgt 3yrs                                                                | CW-CK                                                     | ITE College West    |
| 06                              | HF3IS                                                  | Q                   | HNitec IT Sys & Netwks 3yrs                                                          | CC-AM                                                     | ITE College Central |
| 07                              | HF3IS                                                  | Q                   | HNitec IT Sys & Netwks 3yrs                                                          | CW-CK                                                     | ITE College West    |
| 08                              | HF3CN                                                  | Q                   | HNitec Cyber & NtwkSec 3yrs                                                          | CC-AM                                                     | ITE College Central |
| 09                              | HF3CN                                                  | Q                   | HNitec Cyber & NtwkSec 3yrs                                                          | CW-CK                                                     | ITE College West    |
| 10                              | HF3AC                                                  | Q                   | HNitec Accounting 3yrs                                                               | CC-AM                                                     | ITE College Central |
|                                 | HF3AC                                                  | Q                   | HNitec Accounting 3yrs                                                               | CE-SM Q                                                   | ITE College East    |
| 11                              |                                                        |                     |                                                                                      |                                                           |                     |

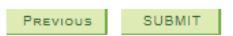

Step 5: Click 'YES – SUBMIT' to confirm and submit your application.

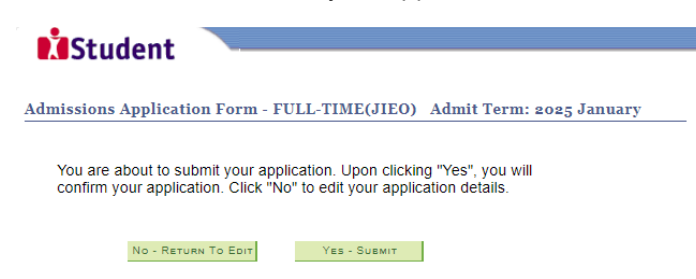

**Step 6**: You will see on the screen a verification slip, showing the choices you have made and your web ID and password. Click '**PRINT**' at the bottom of the page to print a copy of the verification slip for your reference. You will need your web ID and password to view the result of your application.

|                                                                                                    | Application Form - FULL                                                                                                    | TIME(JIEO)                                                                                                    | Admit Term: 2025 January                                                                                                    |  |
|----------------------------------------------------------------------------------------------------|----------------------------------------------------------------------------------------------------|----------------------------------------------------------------------------------------------------|----------------------------------------------------------------------------------------------------|--|
| Verification                                                                                                    | Slip                                                                                                    | submitted on :                                                                                                    |                                                                                                    |  |
| PERSONAL DET                                                                                                    | AILS                                                                                                    |                                                                                                    |                                                                                                    |  |
| Thank you for ap<br>received. You sho<br>After printing the                                                                                                    | plying to ITE. Your submission for co<br>ould print a copy of the verification s<br>everification slip, click on Sign Out a                                                                                                    | ourse(s) under Join<br>lip for reference b<br>It the top right cor                                                                                                    | nt Intake Exercise 'O' (2025 January) has been<br>y clicking on Print Button at the bottom of the pa<br>her to end this application.                                                                                                    |  |
| Complete Name                                                                                                    |                                                                                                    |                                                                                                    |                                                                                                    |  |
| NRIC/FIN                                                                                                    |                                                                                                    |                                                                                                    |                                                                                                    |  |
| Country                                                                                                    | Singapore                                                                                                    |                                                                                                    |                                                                                                    |  |
| Blk/House No                                                                                                    | 555                                                                                                    | Street Name                                                                                                    | ANG MD KIO AVENUE 5                                                                                                    |  |
| Unit No #                                                                                                    | 05-55                                                                                                    | Postal                                                                                                    | 555555                                                                                                    |  |
| Home Phone                                                                                                    | 61234567                                                                                                    | NS Status                                                                                                    | Not Andicable                                                                                                    |  |
| Mobile                                                                                                    | 91234567                                                                                                    | Email Address                                                                                                    | 55@vahoo.com                                                                                                    |  |
| COURSES APPL                                                                                                    | IED                                                                                                    |                                                                                                    | energy Test tests report to                                                                                                    |  |
| Choice Order                                                                                                    | Course                                                                                                    |                                                                                                    | College                                                                                                    |  |
| 01                                                                                                    | HNitec Bio-Chemical Tech 3vr                                                                                                    | s                                                                                                    | ITE College East                                                                                                    |  |
| 02                                                                                                    | HNitec Applied Food Sci 3vrs                                                                                                    | e.                                                                                                    | ITE College East                                                                                                    |  |
| 03                                                                                                    | HNitec Electronics Engg 3vrs                                                                                                    |                                                                                                    | ITE College Central                                                                                                    |  |
| 04                                                                                                    | HNitec Electronics Engg 3vrs                                                                                                    |                                                                                                    | ITE College West                                                                                                    |  |
| 05                                                                                                    | HNitec Sport Mat 3vrs                                                                                                    |                                                                                                    | ITE College West                                                                                                    |  |
| 06                                                                                                    | HNitec IT Sys & Netwks 3yrs                                                                                                    |                                                                                                    | ITE College Central                                                                                                    |  |
| 07                                                                                                    | HNitec IT Sys & Netwks 3yrs                                                                                                    |                                                                                                    | ITE College West                                                                                                    |  |
| 08                                                                                                    | HNiter Cyber & NtwkSer 3yrs                                                                                                    |                                                                                                    | ITE College Central                                                                                                    |  |
| 00                                                                                                    | HNitec Cyber & NtwkSec 3yrs                                                                                                    |                                                                                                    | ITE College West                                                                                                    |  |
| 10                                                                                                    | HNitec Accounting 3vrs                                                                                                    |                                                                                                    | ITE College Central                                                                                                    |  |
| 11                                                                                                    | HNitec Accounting 3yrs                                                                                                    |                                                                                                    | ITE College East                                                                                                    |  |
| 17                                                                                                    | Niter Mechanical Technology                                                                                                    |                                                                                                    | ITE College Central                                                                                                    |  |
| **                                                                                                    | inter nechanical recinitionary                                                                                                    |                                                                                                    | The concept central                                                                                                    |  |
| ADDITIONAL INI<br>Please verify the                                                                                                    | FORMATION<br>Choice(s) of the courses and College<br>mendment is allowed and you can do<br>00PM) by following the instructions                                                                                                    | es that you have a<br>b through the Inter<br>below:<br>e 'O' (2025 Januar                                                                                                    | application.<br>pplied. If you wish to amend your application aft<br>met between 10/01/2025 (03:00PM) and<br>γ)                                                                                                    |  |
| this, only ONE at<br>14/01/2025 (04:<br>1) Go to the appl<br>2) Enter your NR<br>3) Click on your<br>4) Click on 'Amer                                                                                                    | lication page for Joint Intake Exercis<br>IC/FIN & Date of Birth<br>verification slip to view it<br>nd Application Form' button below th                                                                                                    | e verification slip                                                                                                    |                                                                                                    |  |
| this, only ONE ar<br>14/01/2025 (04:<br>1) Go to the appi<br>2) Enter your NR<br>3) Click on Your '<br>4) Click on 'Amer<br>5) Enter the pass<br>Note: You can on<br>must be done at                                                                                                    | lication page for Joint Intake Exercis<br>IC/FIN & Date of Birth<br>verification slip to view it<br>nd Application Form' button below th<br>sword issued to you or your existing<br>ily make up to one amendment per<br>any of the ITE colleges between 10/                                                                                                    | e verification slip<br>password to proce<br>application throug<br>01/2025 and 14/0                                                                                                    | ed with amendments<br>the Internet. Subsequent changes to applicatio<br>1/2025.                                                                                                    |  |
| this, only ONE at<br>14/01/2025 (04:<br>1) Go to the appi<br>2) Enter your NR<br>3) Click on Yamer<br>5) Enter the pass<br>Note: You can on<br>must be done at<br>If you have ind<br>you are shortlis<br>interview / test<br>venue. The step<br>Service' > Click<br>will also be not<br>you should rep<br>withdrawn.                                                                                                    | lication page for Joint Intake Exercis<br>IC/FIN & Date of Birth<br>verification slip to view it<br>d Application Form' button below th<br>word issued to you or your existing<br>ily make up to one amendment per<br>any of the ITE colleges between 10,<br>licated course(s) with interview<br>sted for interview / test at <u>https</u><br>t will be conducted on 16/01/20<br>ps to check your interview result<br>( <u>Student Admission' &gt; Click 'Vit</u><br>ified via email and mobile phone<br>ort for interview / test on the da                                                                                                    | e verification slip<br>password to proce<br>application througi<br>01/2025 and 14/C<br>/ test as your ch<br>//istudent.ite.e<br>25. The website<br>s are: Login with<br>w Application R.<br>if the contact in<br>te and time stip                                                                                                    | red with amendments<br>the Internet. Subsequent changes to applicatio<br>1/2025.<br>oice(s), you are required to check whether<br>du.sq on 15/01/2025 from 9:00AM. The<br>will also display the interview date / time ,<br>your User ID and Password > Click 'Self-<br>sults'. Applicants shortlisted for interview<br>formation is provided. If you are shortlisted<br>ulated, otherwise the training place will be                                                                                                    |  |
| this, only ONE at<br>14/01/2025 (04:<br>1) Go to the appi<br>2) Enter your NR<br>3) Click on Yamer<br>5) Enter the pass<br>Note: You can on<br>must be done at<br>If you have ind<br>you are shortlis<br>interview / tess<br>venue. The ster<br>Service' > Click<br>will also be not<br>you should rep<br>withdrawn.<br>You may follow<br>from 2:00PM. T<br>20/01/2025. T<br>20/01/2025. T                                                                                                    | lication page for Joint Intake Exercis<br>IC/FIN & Date of Birth<br>verification slip to view it<br>d Application Form' button below th<br>word issued to you or your existing<br>ily make up to one amendment per<br>any of the ITE colleges between 10,<br>licated course(s) with interview<br>sted for interview / test at <u>https</u><br>t will be conducted on 16/01/20<br>ps to check your interview result<br>c'Student Admission' > Click 'Vit<br>ified via email and mobile phone<br>ort for interview / test on the da<br>the steps to check your applica<br>the matriculation (acceptance) p<br>he offer of training place to you<br>do not make payment for the fit<br>procedure will be provided to you                                                                                                    | e verification slip<br>password to proce<br>application througi<br>01/2025 and 14/0<br>/ test as your ch<br>//istudent.ite.e<br>25. The website<br>s are: Login with<br>we Application R.<br>if the contact in<br>te and time stipu-<br>tion results at <u>ht</u><br>eriod for success<br>will be withdraw<br>rst term fees by<br>but together with                                                                                                    | ted with amendments<br>the Internet. Subsequent changes to applicatio<br>1/2025.<br>oice(s), you are required to check whether<br>du.sq on 15/01/2025 from 9:00AM. The<br>will also display the interview date / time ,<br>your User ID and Password > Click 'Self-<br>sults'. Applicants shortlisted for interview<br>formation is provided. If you are shortlisted<br>ulated, otherwise the training place will be<br>tps://istudent.ite.edu.sg on 17/01/2025<br>ful applicants is from 17/01/2025 to<br>m if you do not accept the offer by<br>20/01/2025 upon course acceptance. Detail<br>the release of the application results.                                                                                                    |  |
| this, only ONE at<br>14/01/2025 (04:<br>1) Go to the appi<br>2) Enter your NR<br>3) Click on your '<br>4) Click on Yamer<br>5) Enter the pass<br>Note: You can on<br>must be done at<br>If you have ind<br>you are shortlis<br>interview / tes<br>yenue. The stey<br>Service' > Click<br>will also be not<br>you should rep<br>withdrawn.<br>You may follow<br>from 2:00PM. T<br>20/01/2025. T<br>20/01/2025. T<br>of the payment                                                                    | lication page for Joint Intake Exercis<br>IC/FIN & Date of Birth<br>verification slip to view it<br>d Application Form' button below th<br>word issued to you or your existing<br>ily make up to one amendment per<br>any of the ITE colleges between 10,<br>licated course(s) with interview<br>sted for interview / test at <u>https</u><br>t will be conducted on 16/01/20<br>ps to check your interview result<br>c'Student Admission' > Click 'Vit<br>c'Student Admission' > Click 'Vit<br>d'Ified via email and mobile phone<br>ort for interview / test on the da<br>the steps to check your applica<br>the matriculation (acceptance) p<br>he offer of training place to you<br>do not make payment for the fit<br>procedure will be provided to you<br>TES                                                                                                    | e verification slip<br>password to proce<br>application througi<br>01/2025 and 14/C<br>/ test as your ch<br>//istudent.ite.e<br>25. The website<br>s are: Login with<br>we Application R<br>25. The vebsite<br>s are: Login with<br>two Application R<br>if the contact in<br>te and time stipu-<br>tion results at <u>hi</u><br>eriod for success<br>will be withdraw<br>rst term fees by<br>but together with                                                                                                    | the uith amendments<br>the Internet. Subsequent changes to application<br>1/2025.<br>oice(s), you are required to check whether<br>dusg on 15/01/2025 from 9:00AM. The<br>will also display the interview date / time /<br>tyour User ID and Password > Click 'Self-<br>sults'. Applicants shortlisted for interview<br>formation is provided. If you are shortlisted<br>ulated, otherwise the training place will be<br>tps://istudent.ite.edu.sg on 17/01/2025<br>ful applicants is from 17/01/2025 to<br>m if you do not accept the offer by<br>20/01/2025 upon course acceptance. Detail<br>the release of the application results.                                                                                                    |  |
| this, only ONE at<br>14/01/2025 (04:<br>1) Go to the appi<br>2) Enter your NR<br>3) Click on Yamer<br>5) Enter the pass<br>Note: You can on<br>must be done at<br>If you have ind<br>you are shortlis<br>interview / tess<br>venue. The stey<br>Service' > Click<br>will also be not<br>you should rep<br>withdrawn.<br>You may follow<br>from 2:00PM. T<br>20/01/2025. T<br>20/01/2025. T<br>20/01/2025. T<br>0 f the payment<br>IMPORTANT NO                                                       | lication page for Joint Intake Exercis<br>IC/FIN & Date of Birth<br>verification slip to view it<br>d Application Form' button below th<br>word issued to you or your existing<br>ity make up to one amendment per<br>any of the ITE colleges between 10,<br>licated course(s) with interview<br>sted for interview / test at <u>https</u><br>t will be conducted on 16/01/20<br>ps to check your interview result<br>c'Student Admission' > Click 'Vit<br>dified via email and mobile phone<br>ort for interview / test on the da<br>the steps to check your applica<br>the matriculation (acceptance) p<br>he offer of training place to you<br>do not make payment for the fi<br>procedure will be provided to you<br><b>TES</b>                                                                                                    | e verification slip<br>password to proce<br>application througi<br>01/2025 and 14/0<br>/ test as your ch<br>//istudent.ite.e<br>25. The website<br>s are: Login with<br>we Application R<br>25. The website<br>s are: Login with<br>two Application R<br>if the contact in<br>te and time stipu-<br>tion results at <u>hi</u><br>eriod for success<br>will be withdraw<br>rst term fees by<br>but together with<br>they do not have                                                                                                    | ted with amendments<br>the Internet. Subsequent changes to application<br>1/2025.<br>oice(s), you are required to check whether<br>dusg on 15/01/2025 from 9:00AM. The<br>will also display the interview date / time /<br>Lyour User ID and Password > Click 'Self-<br>sults'. Applicants shortlisted for interview<br>formation is provided. If you are shortlisted<br>ulated, otherwise the training place will be<br>the substring place of the training place will be<br>the substring on 17/01/2025<br>ful applicants is from 17/01/2025 to<br>m if you do not accept the offer by<br>20/01/2025 upon course acceptance. Detail<br>the release of the application results.                                                                                                    |  |
| this, only ONE at<br>14/01/2025 (04:<br>1) Go to the appi<br>2) Enter your NR<br>3) Click on your '<br>4) Click on your '<br>4) Click on your '<br>5) Enter the pass<br>Note: You can or<br>must be done at<br>If you have ind<br>you are shortlis<br>interview / tes's<br>service' > Click<br>will also be not<br>you should rep<br>withdrawn.<br>You may follow<br>from 2:00PM. T<br>20/01/2025 or<br>of the payment<br>I) Aerospace Aw<br>2) Aerospace Ter<br>3) Applied Food<br>4) Chemical Proc | lication page for Joint Intake Exercis<br>IC/FIN & Date of Birth<br>verification slip to view it<br>d Application Form' button below th<br>word issued to you or your existing<br>ity make up to one amendment per<br>any of the ITE colleges between 10/<br>icated course(s) with interview<br>sted for interview / test at https<br>twill be conducted on 16/01/20<br>ps to check your interview result<br>("Student Admission" > Click 'Uis<br>ified via email and mobile phone<br>ort for interview / test on the da<br>the steps to check your applica<br>he offer of training place to you<br>do not make payment for the fill<br>procedure will be provided to you<br><b>TES</b><br>e following courses must ensure that<br>ionics 6) Electronics Engin<br>chnology 7) Facilities Manage<br>Ess Technology<br>interview 1 and the steps to Rest Rest Place to the steps to the<br>control of the steps to see the steps to you<br>the steps to check your applicate the steps to you<br>the offer of training place to you<br>the offer of training place to you<br>the steps to you the steps to you<br>the steps to you the steps to you<br>the steps to you the steps to you<br>the steps to you the steps to you<br>the offer of training place to you<br>the steps to you the steps to you<br>the steps to you the steps to you the steps to you<br>the steps to you the steps to you<br>the steps to you the step you the step you | e verification slip<br>password to proce<br>application througi<br>01/2025 and 14/0<br>/ test as your ch<br>//istudent.ite.e<br>25. The website<br>is are: Login with<br>we Application R.<br>if the contact in<br>te and time stip<br>tion results at <u>ht</u><br>eriod for success<br>will be withdraw<br>rist term fees by<br>bu together with<br>the process of the state<br>out the state of the state<br>but the state of the state<br>out the state of the state<br>state of the state<br>of the state of the state<br>state of the state of the state<br>of the state of the state<br>with the state of the state<br>of the state of the state<br>of the state of the state<br>of the state of the state<br>of the state of the state<br>of the state of the state<br>of the state of the state<br>of the state of the state<br>of the state of the state<br>of the state of the state of the state<br>of the state of the state of the state<br>of the state of the state of the state<br>of the state of the state of the state<br>of the state of the state of the state<br>of the state of the state of the state of the state<br>of the state of the state of the state of the state<br>of the state of the state of the state of the state of the state<br>of the state of the state | ed with amendments<br>the Internet. Subsequent changes to application<br>1/2025.<br>dice(s), you are required to check whether<br>duing on 15/01/2025 from 9:00AM. The<br>will also display the interview date / time<br>your User ID and Password > Click 'Self-<br>esults'. Applicants shortlisted for interview<br>formation is provided. If you are shortlisted<br>lated, otherwise the training place will be<br>the start of the start of the start of the start of the start<br>the start of the start of the start o |  |

PRINT